## YMMS - How to...

Check my Clubs Total Count and Addresses

Florida Conference - Pathfinder & Adventurer Department

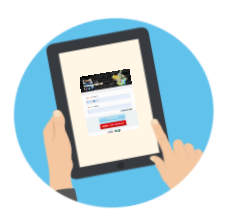

## Let's get started!

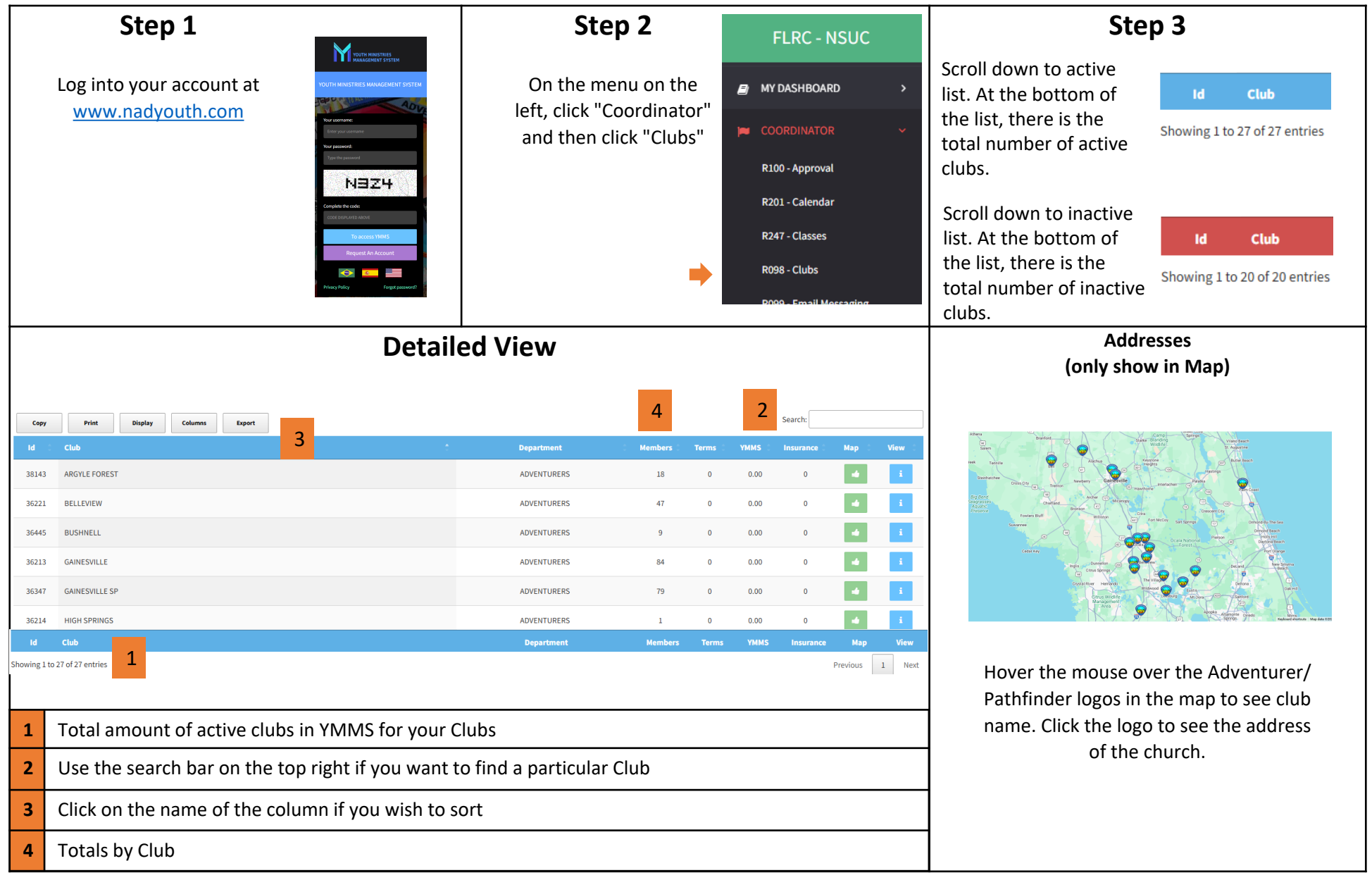